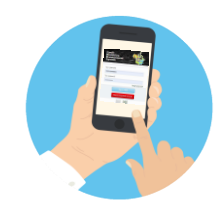

## YMMS - How to... Check Club Registrations for Events Florida Conference - Pathfinder & Adventurer Department

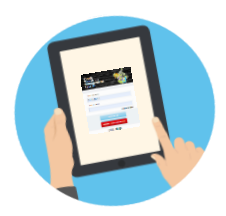

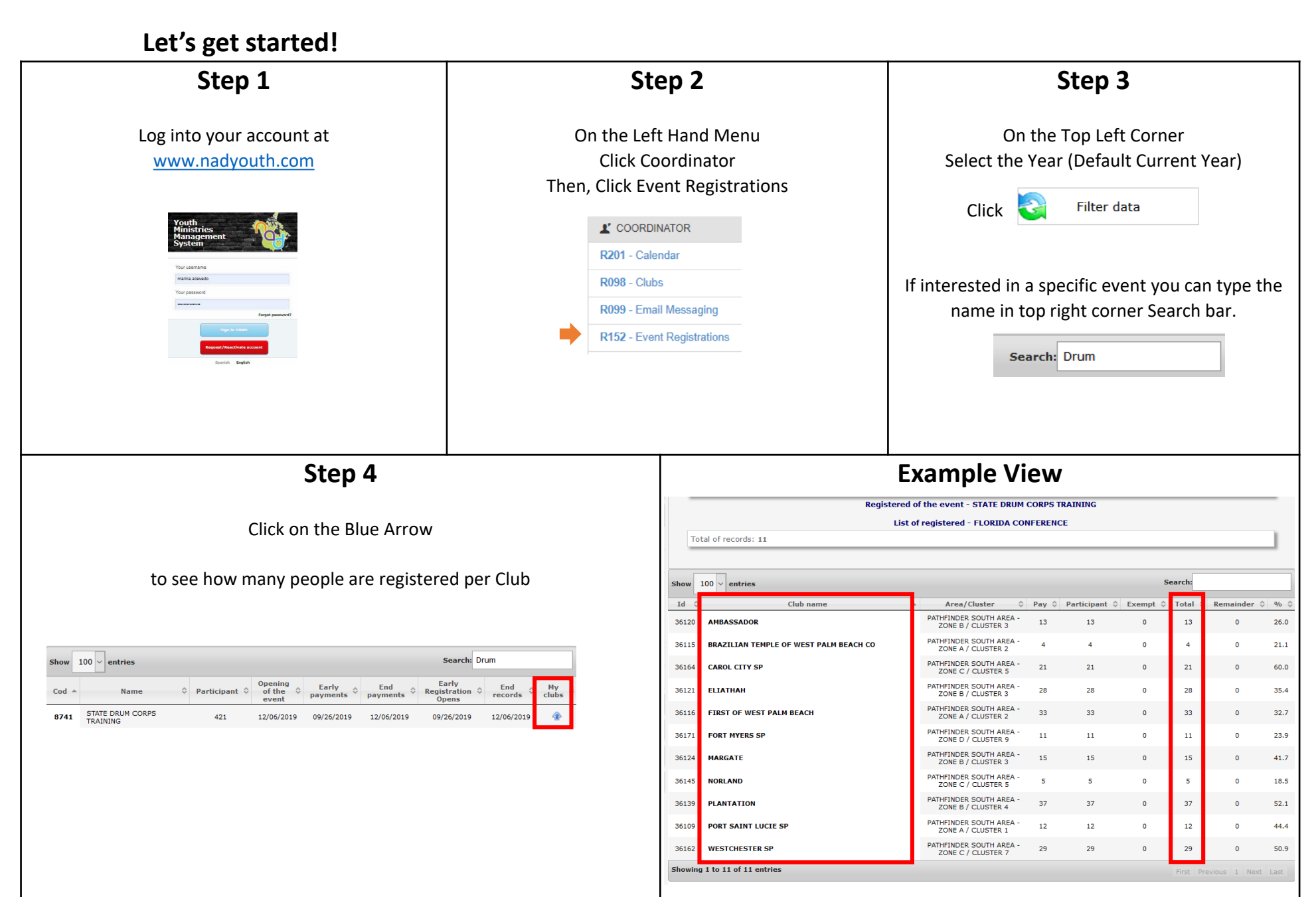